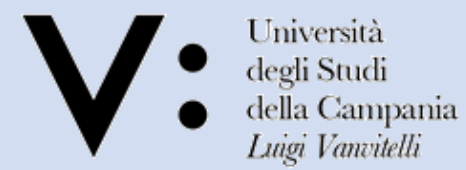

Centro Reti, Sistemi e Servizi Informatici CRESSI Ufficio Sistemi e Servizi Informatizzati USSI

# Guida alla procedura di voto online ELIGO

### Accedere a Microsoft Teams (1/2)

- Per accedere al servizio di voto online, è necessario avere installato e configurato sul proprio dispositivo, che deve essere dotato sia di una periferica di acquisizione video (webcam) sia di dispositivi audio di input e output, l'applicativo Microsoft Teams (Guida per l'installazione di Microsoft Teams) e un browser per il collegamento alla posta elettronica e alla piattaforma di voto.
- Per effettuare il login, sono necessarie le credenziali utilizzate per il Sistema di Autenticazione Centralizzata, ovvero:
  - Username: nome.cognome@unicampania.it
  - Password: la stessa utilizzata per accedere alla posta elettronica

### Accedere a Microsoft Teams (2/2)

Una volta terminata la fase di login, per accedere al Team corrispondente ad una specifica elezione è sufficiente utilizzare il comando '**Teams**' dal menù laterale di sinistra ed identificare quello denominato secondo una nomenclatura del tipo:

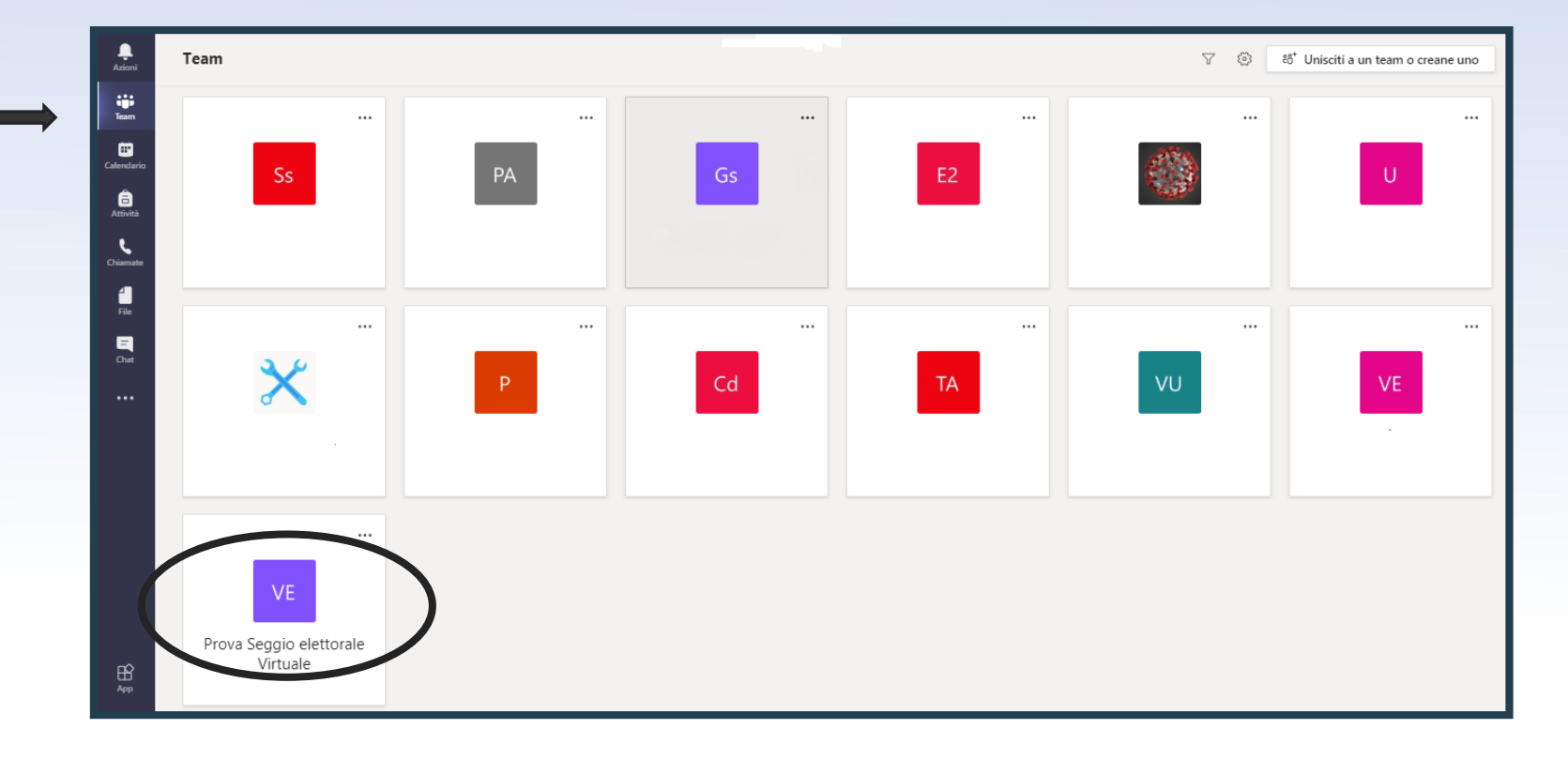

#### «[V:EL] Seggio Elettorale Virtuale del Dipartimento XXXXX »

#### Procedura di identificazione (1/3)

Una volta entrati nel Team, per chiedere di essere identificati dal personale preposto, è sufficiente esprimere l'intenzione di votare inviando un breve messaggio nella chat del canale Generale (del tipo: "Buongiorno, vorrei votare") e attendere che il primo accreditatore libero prenda in carico la richiesta. In questo modo, sarà possibile costituire una coda ordinata 'virtuale'.

| ' VE Ge | nerale Post File +                                                                    |                                                                                                    |  |  |  |
|---------|---------------------------------------------------------------------------------------|----------------------------------------------------------------------------------------------------|--|--|--|
|         |                                                                                       |                                                                                                    |  |  |  |
|         |                                                                                       |                                                                                                    |  |  |  |
|         | Iniziamo la conversazione                                                             |                                                                                                    |  |  |  |
|         | Per iniziare a condividere le idee, prova a @menzionare uno studente o un insegnante. |                                                                                                    |  |  |  |
| NC      | Nome001 Cognome001 11:24<br>Buongiorno, vorrei votare.                                |                                                                                                    |  |  |  |
|         | Luca Moriello 11:27<br>La contatto subito in un canale privato<br>← Rispondi          |                                                                                                    |  |  |  |
| NC.     | Nome002 Cognome002 12:04<br>Buongiorno vorrei votare                                  |                                                                                                    |  |  |  |
|         | Antonio Scarano 12:05<br>La contatto subito in un canale privato                      |                                                                                                    |  |  |  |
|         | Rispondi                                                                              |                                                                                                    |  |  |  |
|         | A₂ ℓ ⊙ @ ₽ ₿ Ō ▷ …                                                                    | ⊳                                                                                                    |  |  |  |
|         | C VE Ger                                                                              | VE       Generale       Post       File       +         Iniziamo la conversazione         Der iniziare a condividere le idee, prova a @menzionare uno studente         NC       Nome001 Cognome001       11:24         Buongiorno, vorrei votare.       W       Luca Moriello       11:27         Luca Moriello       11:27       La contatto subito in un canale privato       V         VE       Nome002 Cognome002       12:04       Buongiorno vorrei votare         As       Antonio Scarano       12:05       La contatto subito in un canale privato         Rispondi       Aprico III II:20       Image III II:20       Image III II:20 |  |  |  |

#### Procedura di identificazione (2/3)

 L'accreditatore provvede, quindi, ad effettuare una videochiamata all'elettore al fine di effettuarne l'identificazione per conoscenza diretta o mediante esibizione a video di un documento di riconoscimento.

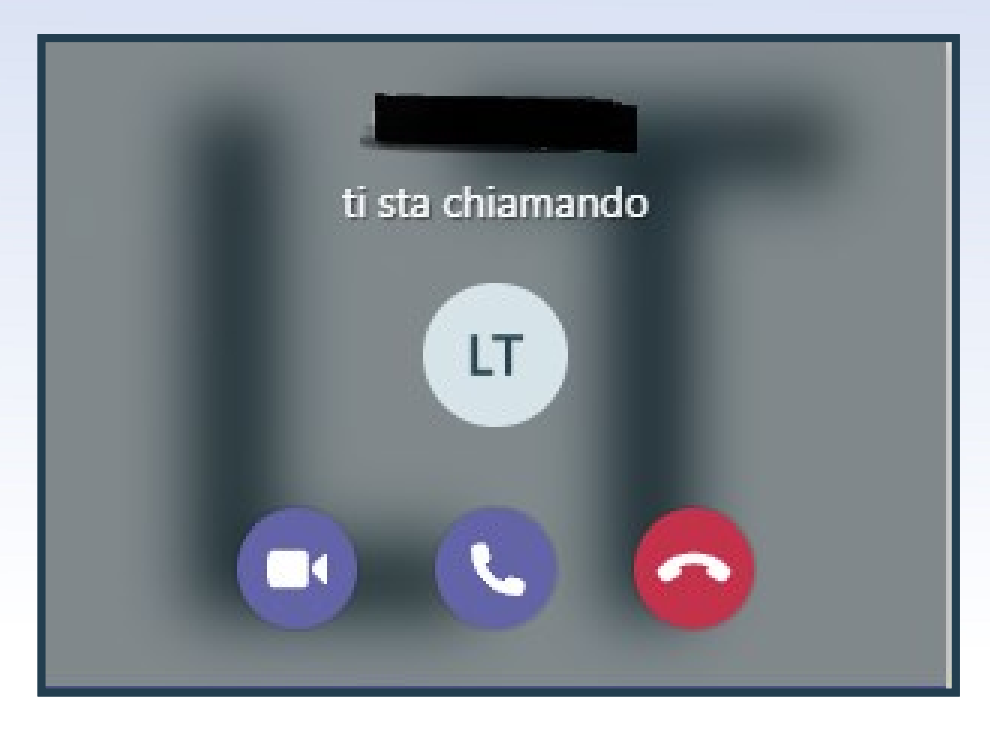

### Procedura di identificazione (3/3)

Per il corretto svolgimento di tale procedura è necessario che l'elettore abbia attivato e abilitato sia la webcam sia il microfono prima di rispondere alla chiamata dell'accreditatore

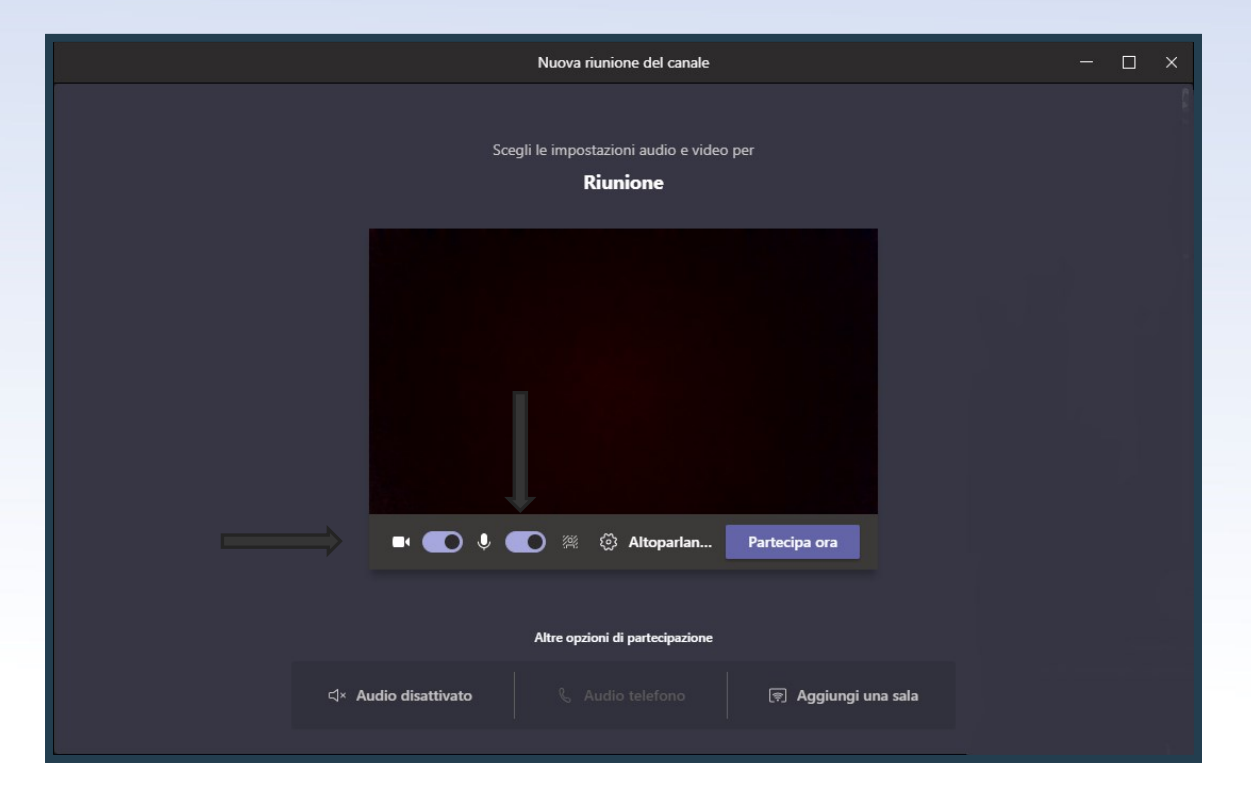

# Accesso al sistema Eligo evoting (1/2)

- Terminata la procedura di identificazione, l'accreditatore abilita l'accesso alla piattaforma <u>Eligo</u> per l'elettore; questi deve, pertanto, autenticarsi con le credenziali ricevute, generalmente il giorno precedente all'elezione e a mezzo posta elettronica istituzionale, che <u>non corrispondono</u> a quelle del **Sistema di Autenticazione Centralizzata**. In caso di smarrimento delle proprie credenziali, è possibile chiedere all'accreditatore la rigenerazione e l'invio a mezzo mail o a mezzo chat.
- Tale messaggio viene inviato dall'indirizzo evoting@unicampania.it.

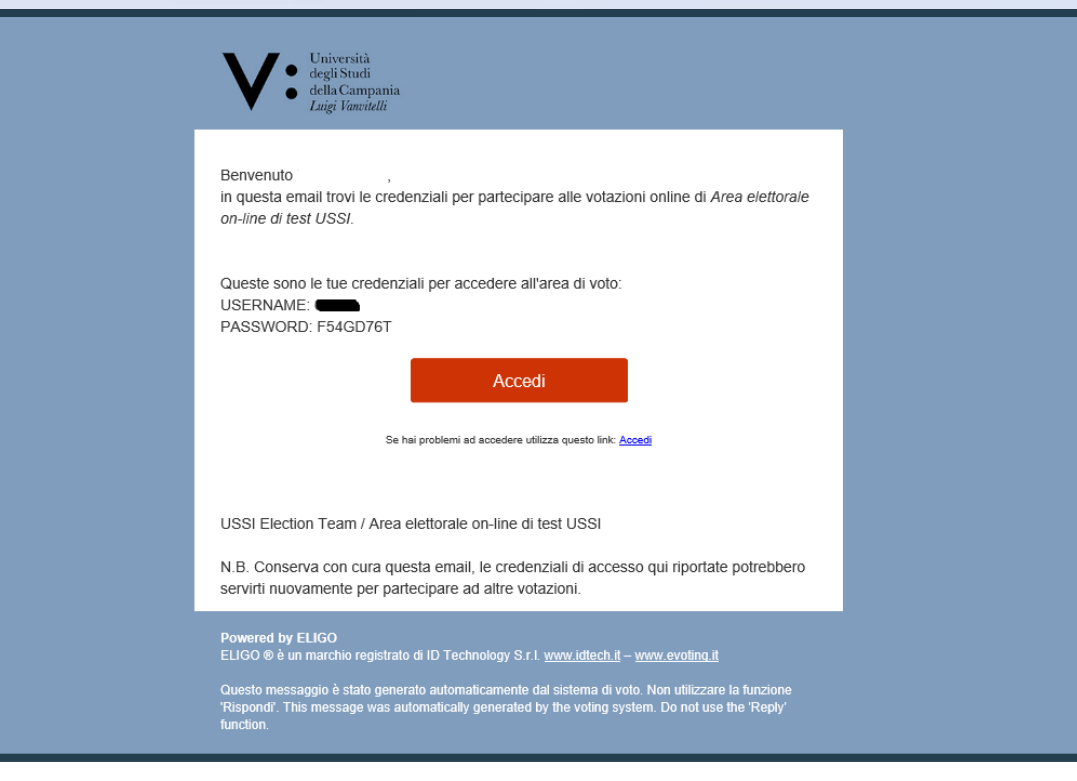

# Accesso al sistema Eligo evoting (2/2)

- L'indirizzo a cui collegarsi è <u>https://azeligo.unicampania.it/</u> ed è raggiungibile tramite il comando "Accedi" presente nel corpo dell'email contenente le credenziali
- La schermata di login si presenta nella consueta veste, con i campi username e password presenti nella parte sinistra dello schermo
- Qualora un utente provi ad accedere al sistema senza aver preventivamente completato la procedura di identificazione, viene visualizzato un messaggio di errore.

|                                     | Lote acte essere autoriterate an Pestore activity activity    |
|-------------------------------------|---------------------------------------------------------------|
|                                     |                                                               |
| Username                            |                                                               |
| Password                            | Password                                                      |
|                                     | Hai smarrito la password?                                     |
|                                     |                                                               |
|                                     | Accedi                                                        |
|                                     |                                                               |
| Sicurezza                           |                                                               |
|                                     |                                                               |
| La nostra piattaforma garantisce l' | assoluta univocità, segretezza e sicurezza del voto espresso. |
|                                     |                                                               |
|                                     |                                                               |
| SSL Encryption                      |                                                               |
| SSL Encryption<br>100% PROTECTION   | 1 i browser: IE8 o superiore, Firefox, Safari, Opera, Chrome  |

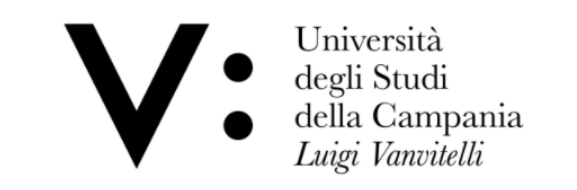

#### Benvenuta/o nella tua area di voto!

Accedi con le tue credenziali nel pannello qua a sinistra, **niente di più semplice.** Con la piattaforma **Euco** il tuo voto è al **sicuro**. Garantiamo anonimato, trasparenza e semplicità.

# Procedura di voto (1/3)

- Terminata la fase di autenticazione, viene visualizzata una schermata al cui interno è presente la lista di tutti gli eleggibili, dotata di un'opportuna funzione di ricerca nel caso in cui il numero dei candidati sia considerevole
- Per esprimere la propria preferenza, è necessario spuntare la casella corrispondente al candidato scelto e confermare la selezione con l'apposito pulsante. Nel caso in cui si provi ad esprimere un numero di preferenze superiore a quelle consentite, il sistema provvede a notificare l'errore.

|                                                       |              | University<br>University<br>degli<br>della<br>Luigi<br>Elenco delle votazioni in | ersità<br>Studi<br>Campania<br><i>Vanvitelli</i> |   |
|-------------------------------------------------------|--------------|----------------------------------------------------------------------------------|--------------------------------------------------|---|
|                                                       |              | Final and Barris                                                                 |                                                  |   |
|                                                       |              | Elezione di Prova                                                                |                                                  |   |
|                                                       |              |                                                                                  |                                                  |   |
|                                                       |              | Scheda elettorale                                                                |                                                  |   |
| Votazione:                                            | Ele:<br>Ele: | cione di Prova<br>ione di Prova                                                  |                                                  |   |
| Preferenze: Puol esprimere un massimo di 1 Preferenza |              |                                                                                  |                                                  |   |
| Elettore:                                             | N -          |                                                                                  |                                                  |   |
|                                                       |              |                                                                                  |                                                  |   |
|                                                       |              | Lista dei candidati                                                              | i                                                |   |
| Vota                                                  |              | Nominativo                                                                       | Nato il                                          | a |
|                                                       | 0            | Tizio                                                                            |                                                  |   |
|                                                       | 0            | Caio                                                                             |                                                  |   |
|                                                       |              |                                                                                  |                                                  |   |
|                                                       |              |                                                                                  |                                                  |   |

# Procedura di voto (2/3)

Nella schermata successiva, il sistema mostra all'elettore un riepilogo delle preferenze espresse, che possono essere modificate in caso di errore o che vanno confermate attraverso l'apposito pulsante

|                                                       | Un de de Lu                                                         | niversità<br>gli Studi<br>lla Campania<br><i>igi Vanvitelli</i> |                              |  |
|-------------------------------------------------------|---------------------------------------------------------------------|-----------------------------------------------------------------|------------------------------|--|
|                                                       | ☑ Riepilogo delle prefe                                             | renze indicate                                                  |                              |  |
|                                                       | Confermi definitivamer                                              | nte le tue scelte?                                              |                              |  |
|                                                       | Se prosegui il tuo voto verrà registrato e la scheda di voto deposi | tata in maniera immodificabile nell'urna elettronica.           |                              |  |
|                                                       |                                                                     |                                                                 |                              |  |
|                                                       | Scheda elettorale - l                                               | RIEPILOGO                                                       |                              |  |
| Votazione:                                            | Elezione di Prova<br>Elezione di Prova                              |                                                                 |                              |  |
| Preferenze: Puoi esprimere un massimo di 1 Preferenza |                                                                     |                                                                 |                              |  |
| Elettore:                                             |                                                                     |                                                                 |                              |  |
|                                                       | Riepilogo Preferenze                                                | e Espresse                                                      |                              |  |
| Numero                                                | Preferenza                                                          | Nato il                                                         | a                            |  |
| 0                                                     | Tizio                                                               |                                                                 |                              |  |
|                                                       |                                                                     |                                                                 |                              |  |
|                                                       |                                                                     |                                                                 |                              |  |
|                                                       |                                                                     |                                                                 | Indietro Registra preferenze |  |

# Procedura di voto (3/3)

In seguito, il sistema notifica all'utente l'esito dell'avvenuta votazione, offrendo anche la possibilità di inviare una ricevuta all'indirizzo email istituzionale dell'utente:

| Se vuoi ricevi via posta elettronica la conferma di avvenuta votazione  Non desidero ricevere la conferma Invia la conferma a nome002.cognome002@studenti.unicampania.it |                                   |                                                                        |  |
|----------------------------------------------------------------------------------------------------|-----------------------------------|------------------------------------------------------------------------|--|
| Non desidero ricevere la conferma     Invia la conferma a nome002.cognome002@studenti.unicampania.it                                                                     |                                   | Se vuoi ricevi via posta elettronica la conferma di avvenuta votazione |  |
| V invia la conferma a nomevu2.cognomevu2@studenti.unicampania.it                                                                                                    | Non desidero ricevere la conferma |                                                                        |  |
|                                                                                                    | Invia la conferma a nome002.cogr  | ome002@studenti.unicampania.it                                         |  |

Infine, per uscire definitivamente dalla procedura, è necessario utilizzare il pulsante 'ESCI'.

| i | <b>Grazie per aver votato!</b> La votazione è andata a buon fine. Non ci sono più votazioni attive. | × |
|---|----------------------------------------------------------------------------------------------------|---|
|   | ESC                                                                                                 | a |